## Communi Bee

## **Download Instructions**

Go to <u>https://app.communibee.ca/#/login</u>.

- Sign in or create an account if this is your first time.
- Choose the "register" option to create a new account.
- Once on the app site search for "Wedgewood Ravine Community League" (see image below) and hit "join."

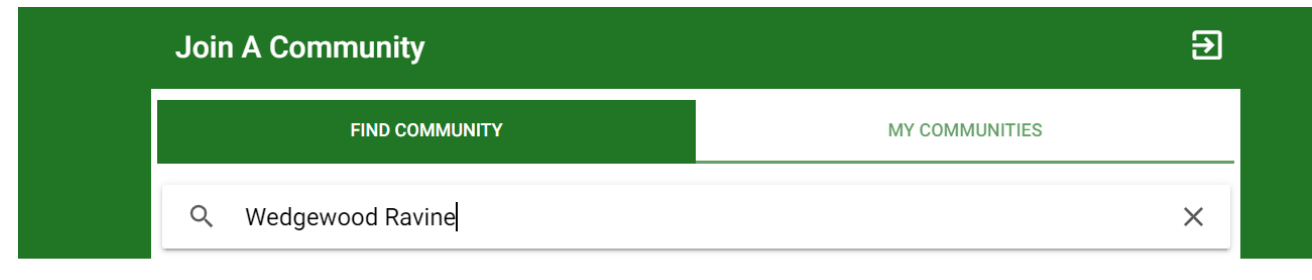

Select City \*

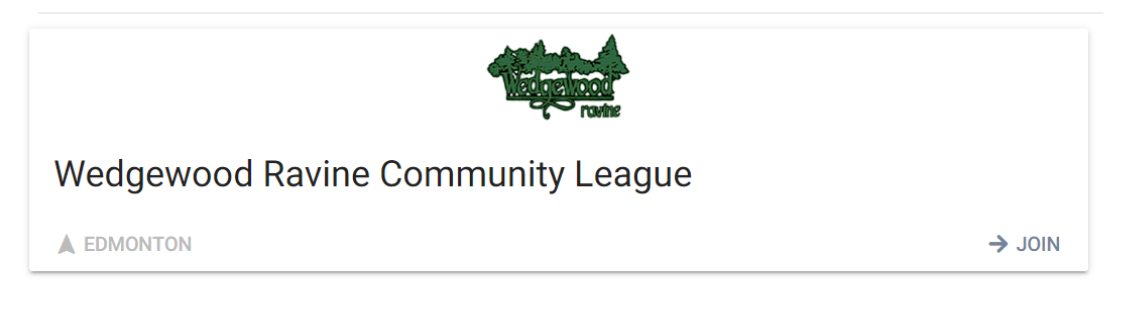

Once you've joined our community, select the "Browse Shop" option and it will bring you to the following screen. Choose the "membership" option for residents that have paid their HOA fees.

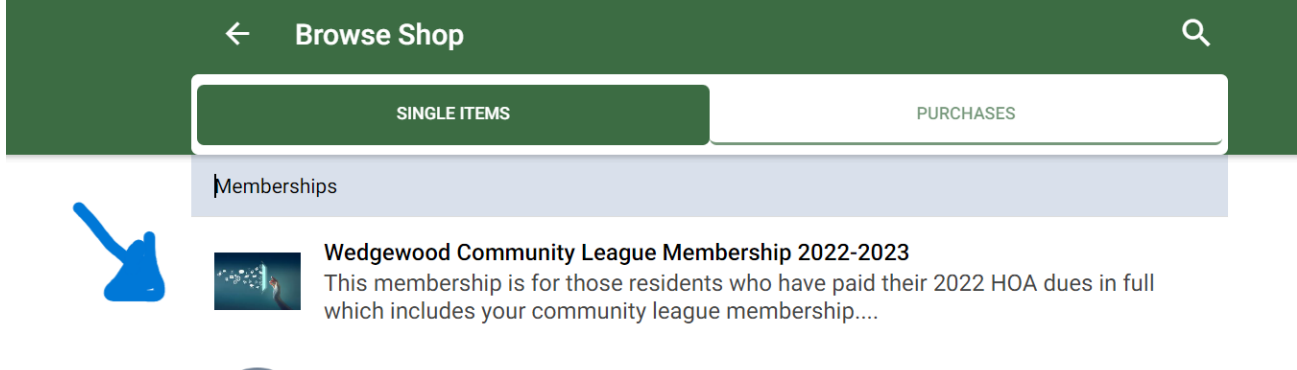

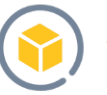

**Non Resident: Wedgewood Community League Membership 2022-2023** This membership is only for those residing outside of Wedgewood.